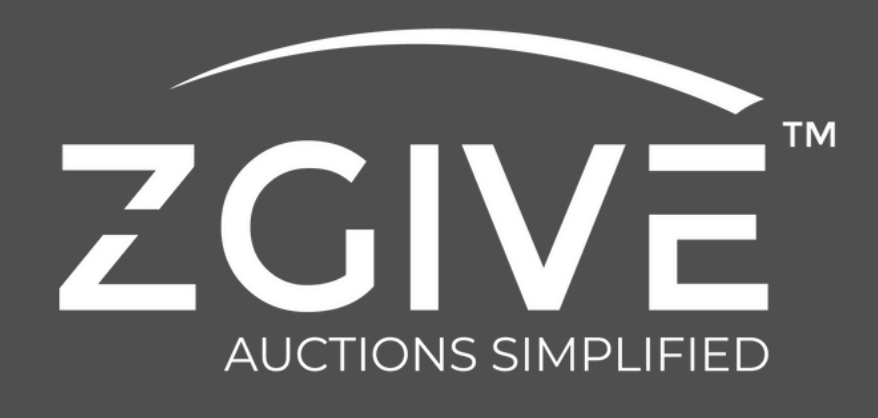

# stripe Payment Processing Account Tutorial

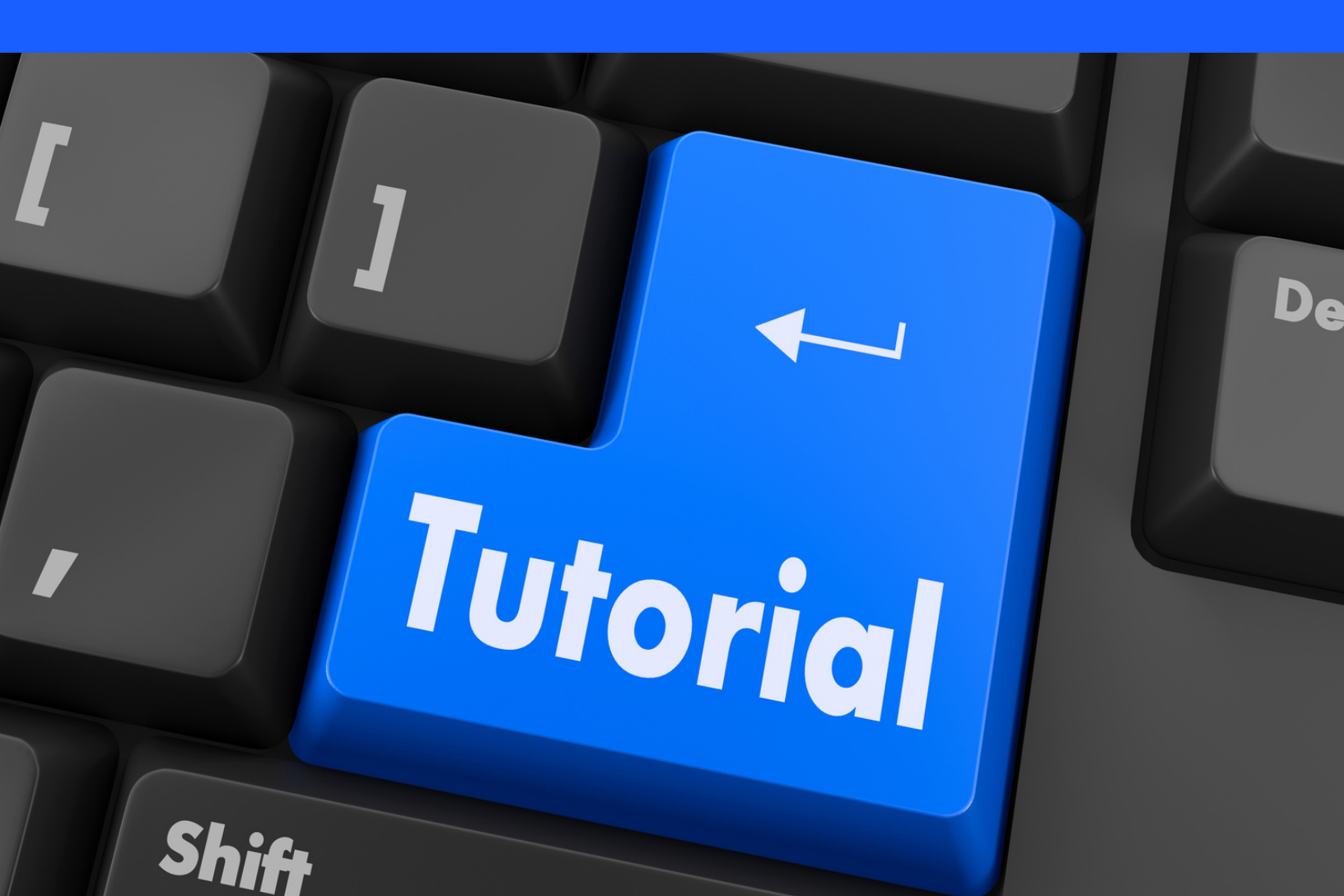

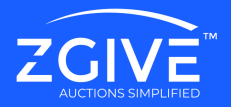

This is a step-by-step guide for creating a Stripe account on the ZGIVE portal.

Please follow the selections highlighted with the orange arrows on Steps 2, 4 and 7 in order to successfully create your account.

## STEP 1.

| Get started with Stripe                                                                            |       |
|----------------------------------------------------------------------------------------------------|-------|
| Email                                                                                              |       |
| scott+0333@zgive.com                                                                               | 1     |
| Password                                                                                           |       |
| •••••                                                                                              |       |
| Log in $\rightarrow$                                                                               |       |
| ← Reset your password                                                                              |       |
| This site is protected by reCAPTCHA and the Google <b>Privacy Polic</b><br>Terms of Service apply. | y and |

www.zgive.com

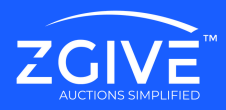

## STEP 2.

### Let's start with some basics

Choose your location and business type to get started.

| United States          | \$ |
|------------------------|----|
|                        | -  |
| pe of business         |    |
| Nonprofit organization | 0  |
|                        |    |
| Continue ->            |    |

## STEP 3.

## Tell us more about your business

Stripe collects this information to better serve your business and help meet the requirements of regulators, financial partners, and our Services Agreement.

#### Legal business name

**Test Organization** 

The combination of your name and Employer Identification Number (EIN) must exactly match the one listed on your IRS documents (e.g., Letter 147C or SS-4 Confirmation letter), including capitalization and punctuation.

**Employer Identification Number (EIN)** 

55-5555555

Doing business as Optional

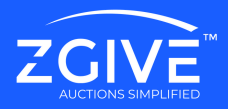

## STEP 4.

| United States                                                                                                    | \$  |
|----------------------------------------------------------------------------------------------------|-----|
|                                                                                                    |     |
| 1234 Main Street                                                                                                    |     |
| Address line 2                                                                                                    |     |
| Roseville                                                                                                    |     |
| California                                                                                                    | \$  |
| 95678                                                                                                    |     |
| +1 (555) 555-5555                                                                                                    |     |
| Please select your industry                                                                                                    | \$  |
| Search                                                                                                    |     |
| Membership organizations                                                                                                    | ~ • |
|                                                                                                    |     |
| Civic, fraternal, or social associations                                                                                          |     |
| Civic, fraternal, or social associations<br>Charities or social service organizations                                             |     |
| Civic, fraternal, or social associations<br>Charities or social service organizations<br>Religious organizations                  | +   |
| Civic, fraternal, or social associations<br>Charities or social service organizations<br>Religious organizations<br>Country clubs | +   |

Stripe categorizes nonprofits (non-education) as *Membership Organizations*.

Please select the subcategory that most closely represents your organization.

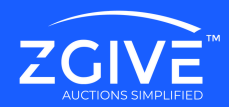

## STEP 5.

## Verify you represent this business

This form must be filled out by someone with significant control and management of your business. If that's not you, make sure to ask the right person to continue.

#### Legal name of person

Scott

Smith

#### Email address

scott@smith.com

#### Job title

CEO

#### Date of birth

01 / 01 / 2000

## STEP 6.

| United States                                                                                              | <       |
|----------------------------------------------------------------------------------------------------|---------|
| 123 Main St                                                                                                |         |
| Address line 2                                                                                             |         |
| El Dorado Hills                                                                                            |         |
| California                                                                                                 | <       |
| 95762                                                                                                    |         |
| Phone number                                                                                               |         |
| 💭 🗘 +1 (555) 555-5555                                                                                      |         |
| <ul> <li>➡ \$ +1 (555) 555-5555</li> <li>Last 4 digits of Social Security number</li> <li> 1111</li> </ul> |         |
|                                                                                                    | instead |
| Provide a government-issued ID number                                                                      |         |

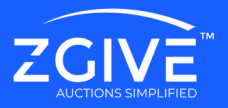

STEP 7.

Although these questions may not directly pertain to nonprofits or schools, Stripe requires that all organizations fill this out to complete their account. Per their recommendation, please make your selections according to the choices highlighted by the orange arrows.

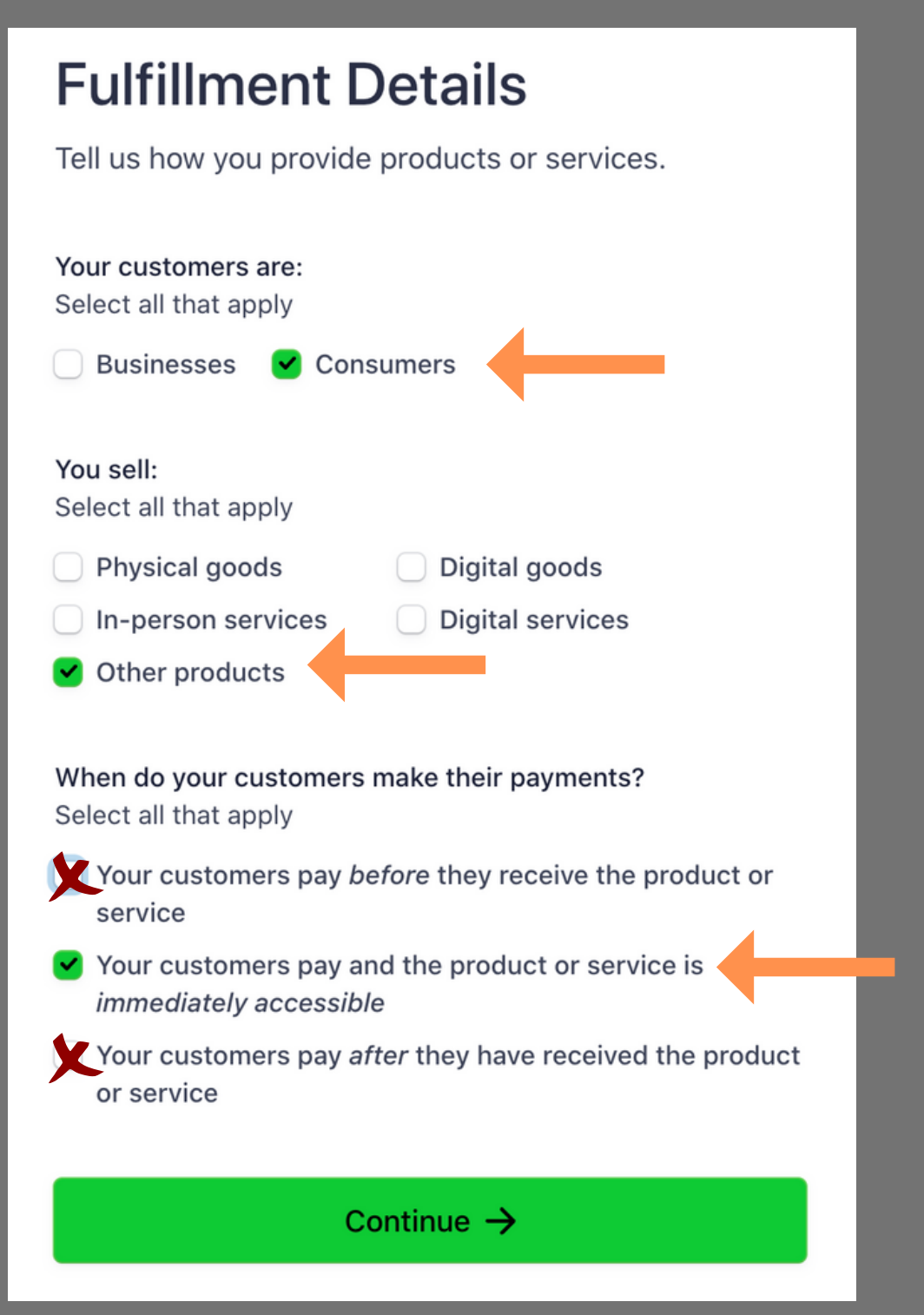

<u>www.zgive.com</u>

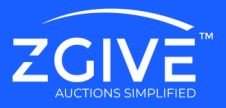

## Add public details for customers

This information may be visible in payment statements, invoices, and receipts.

#### Statement descriptor

WWW.ZGIVE.COM

#### Shortened descriptor

ZGIVE

#### Customer support phone number

+1 (555) 555-5555

#### Customer support address

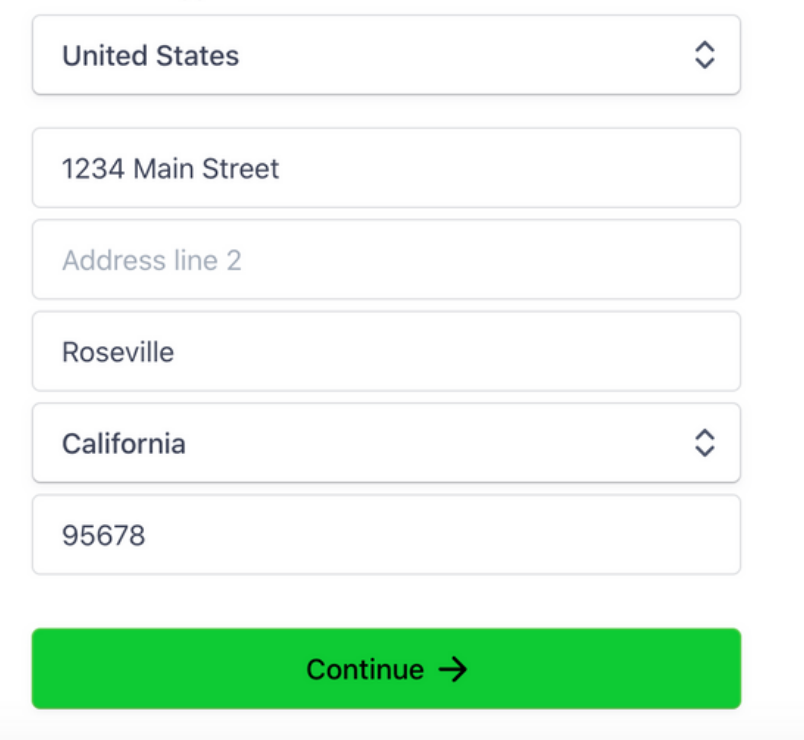

www.zgive.com

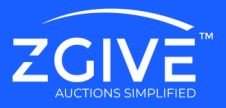

### STEP 9.

#### PUBLIC DETAILS

#### Update support information

Shown as WWW.ZGIVE.COM on customer statements 1234 Main Street Roseville, CA US

(555) 555-5555

#### MANAGEMENT AND OWNERSHIP

Scott Smith

Account representative and Executive

**G** Pending verification

scott@smith.com

Born on January 1, 2000 156 Broadway St. Delaware, CA 95762 US

Other information provided Last 4 SSN, Job title, Phone

#### PAYOUT DETAILS

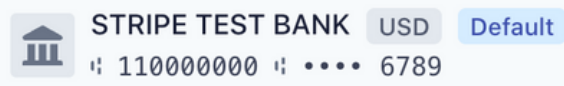

By clicking Submit, you agree to the Connected Account Agreement, to receiving autodialed text messages from Stripe, and you certify that the information you have provided to Stripe is complete and correct. Stripe, Inc., is a registered Payment Facilitator and ISO of Cross River Bank, Fort Lee, NJ, PNC Bank, N.A., Pittsburgh, PA, and Wells Fargo Bank, N.A., Concord, CA.

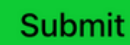

www.zgive.com

Thank you for reviewing this tutorial.

Please create your Stripe account by visiting your auction portal and following the instructions to build your account.

Once you have submitted your application, please check your email inbox to verify your email address.

For Stripe Support:

https://support.stripe.com/contact/login

For Support FAQ's visit:

https://support.stripe.com/

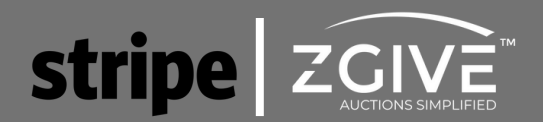